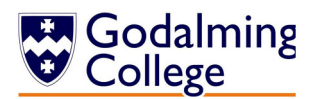

## Understanding the summary page A guide for the Parents' Portal

## **Disciplinary / Cause for Concern**

Information on this ribbon states the disciplinary level (we will write to you if any disciplinary action is taken). It also states the number of concerns or commendations teachers have flagged. The content of these conversations are currently only for internal use and tutors will speak directly to the student about them.

Attendance: This highlights weekly attendance de-coded as follows:

- P Any student present is marked with a 'P'
- L Any student who arrives late for a commitment will be marked with an 'L'
- E Any absence due to educational activities such as trips or exams will be marked 'E'
- A Any student who is absent where the college has not been notified will be marked 'A'
- N The register has not vet been taken appears as 'N'

Note: Some enrichment sessions are timetabled but not reaistered

S – Absence reported by the student is marked 'S'

R – Absence reported by parent OR a planned valid absence reported to tutors via student is 'R' The 'Historical attendance' button will show year-to-date attendance in this format. To view the timetable by course, click the 'Show TT' button underneath the course grid.

## Parents' Porta Select Parents' Evening Setting Summarv Personal Student Information: Attendance: 95.20 9 03/11/2014 Status: nrolled Attendance summary for week: Mon 20/10/14 to Fri 24/10/14 View absences/exemptions Historical attendance This section provides Student No. Forename: Start Monday 13/10/14 P P P P P P P P P P P P P P P P P P P P P P P P P P P P P P P P P P P P P P P P P P P P P P P P P P P P P P P P P P P P P P P P P P P P P P P P P P P P P P P P P P P P P P P P P P P P P P P P P P P P P P Tuesday Wednesday Thursday Friday Pref name information relating to NNN Middle Name(s) P P P P **Parent Information** Surname: DOB: 20/10/14 P P P P P PNNN NN NNNN P P N N N student identity and contact Gender NN NNNN 07/11/14 Parent details are listed × information along with the Address here – any errors or Parents/Guardians Living With Student names of their tutor and Custody Relation Home No: Mobile No: updates should be Name<sup>.</sup> senior tutor. Any errors Email Mobile Tutor year: emailed to Work No should be reported to Tutor Group Email: Tutor: college@godalming.ac.uk Senior Tutor college@godalming.ac.uk School 14/15 (L) terview Subject Course Class Teachers Course start/end terviewe College Bus M1 Basketball 03/09/14 - present N/A **Course Information** R1 Duke of Edinburgh Silver - (Year 1) 11/09/14 - present N/A CA E5 N/A Library Period 03/09/14 - present This grid details 2;LP2 E6 Library Period 03/09/14 - present N/A 2;LP3 G5 Library Period 03/09/14 - present N/A courses, classes and Hospitality - BTEC Subsidiary Diploma (1 A-leve 94.74 % 3:HP6 A1 03/09/14 - present JES JLS equivalent) subjects with start Historical course information 95.00 % 3;HTA D1 listory - Modern British and World - AS leve 03/09/14 - present LHW 3:PDA B1 Product Design - AS level 03/09/14 - present 95.00 % JAF dates, teacher initials Here there is a tab for every year that a student is 3;PTC 1Y 100.00 % Personal Tuto 03/09/14 - present Library Period 03/09/14 - 13/09/14 2;LPD G6 N/A and attendance. Target with us. If there is more than one tab you can click Show TT grades will appear once on these to see information from previous years, dent Reviews available in this year the student review is including Student Reviews. '14/15' refers to the year issued. and (L) refers to Lower 6<sup>th</sup> year. (U) means the Upper 6<sup>th</sup> and (I) means Intermediate referring to Show TT students on our one year Access programme.

If pressed, this button will display the student's timetable.

## **Student Review**

Student Reviews (the term Godalming College uses for a student 'report') will be available here. They are issued twice a year in November and in March. Once available you will be able to open a pdf file which summarises a student's progress in their subjects to date.